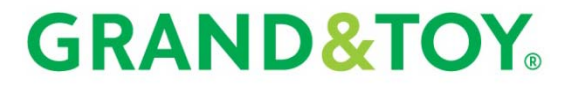

An OfficeMax Company

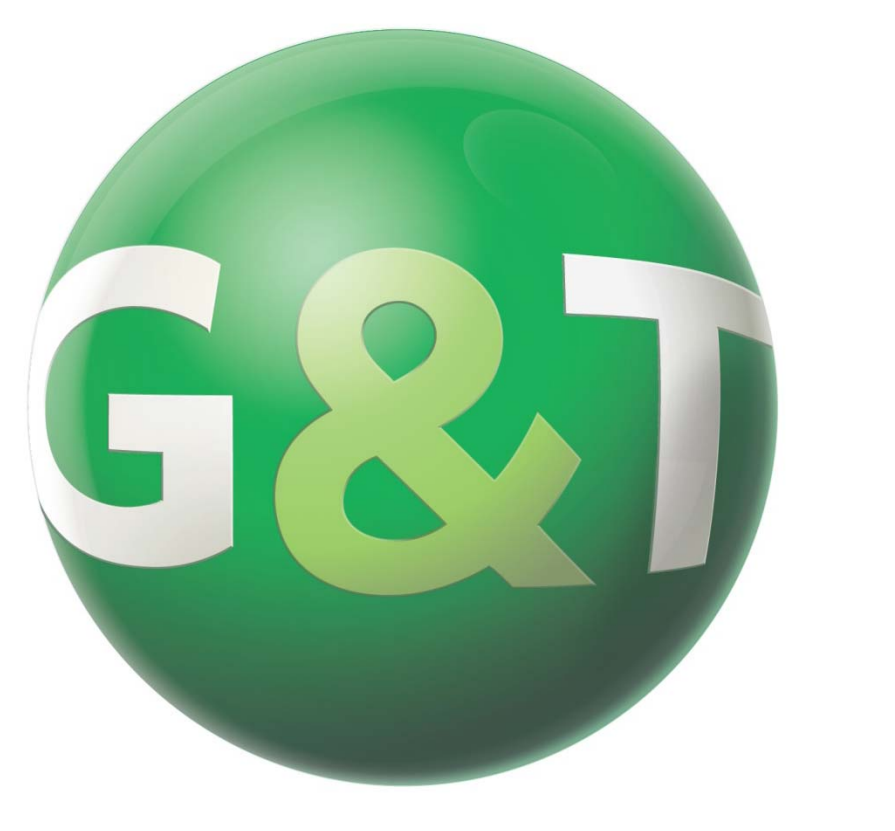

# **GRANDANDTOY.COM**

### **ORDERING HOW-TO GUIDE**

INTERIORS | TECHNOLOGY | OFFICE SUPPLIES | PROFESSIONAL SERVICES | FACILITY SUPPLIES | IMAGING

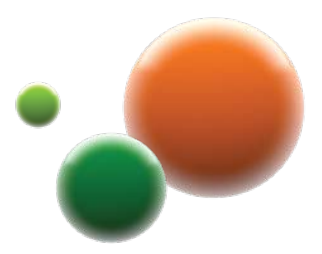

### TABLE OF CONTENTS

| Sign in                                                                                                    | 3                     |
|----------------------------------------------------------------------------------------------------|-----------------------|
| Selecting an Account                                                                                                    | _4                    |
| Order Details – Main Order Page                                                                                          | 5                     |
| Order Details – Adding to an Order                                                                                       | _6                    |
| Order Details – Changing Quantities                                                                                      |                       |
|                                                                                                    |                       |
| & Deleting Items                                                                                                    | 7                     |
| & Deleting Items<br>Order Details – Adding Item Notes                                                                    | _7<br>_8              |
| & Deleting Items<br>Order Details – Adding Item Notes<br>Order Details – Checking Out                                    | _7<br>_8<br>_9        |
| & Deleting Items<br>Order Details – Adding Item Notes<br>Order Details – Checking Out<br>Check Out – Main Check Out Page | _7<br>_8<br>_9<br>_10 |

| Check Out – Submitting the Order     | _12 |
|--------------------------------------|-----|
| Order Status                         | _13 |
| Custom Lists – Overview              | _14 |
| Custom Lists – Viewing a Custom List | _15 |
| Custom Lists – Adding to an Order    | _16 |
| Customer Care                        | _17 |

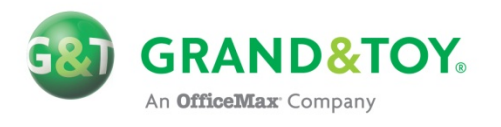

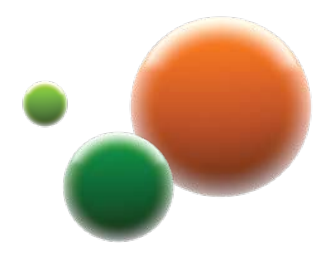

#### **SIGN IN**

To gain access to your ordering tools and accounts you will first need to sign in at **WWW.GRANDANDTOY.COM/UHN**. This page is unique to UHN and, in addition to the Sign In link, it contains up-to-date support material and contact information. We recommend you bookmark this page.

|                                                                                                    |                                                                          | Foronto General<br>Foronto Western<br>Princess Margaret<br>Foronto Rehab |
|----------------------------------------------------------------------------------------------------|--------------------------------------------------------------------------|--------------------------------------------------------------------------|
| Welcome to the UHN page                                                                                                    | on GRANDANDTOY.COM                                                       |                                                                          |
| Request a<br>New G&T Account                                                                                                    | Sign In                                                                  |                                                                          |
| and & Toy and UHN offer you one-stop shopping for all of your                                                                                                    | Office Supplies needs. On this contusive webs                            | SIGN IN                                                                  |
| <ul> <li>Preferred pricing on thousands of brand name and exclu</li> <li>Live inventory status and customized UHN pricing.</li> </ul>                                             | sive products.                                                           | Welcome to the new Grand & Toy sign-in.                                  |
| The ability to cutomize your own order templates based u     Sale items — you will automatically get the lowest price.     Live Help Messenger feature should you need assistance | ppon what you buy regularly (found in the Cust<br>e navigating the site. | My Log In ID:                                                            |
| elivery Information<br>II orders for in-stock products submitted by 4pm on any given bu                                                                                           | siness day will be delivered to UHN Receiving                            | Ny Passwora<br>Forgot Password >                                         |
| usiness day. Please allow sufficient time for internal delivery.<br>Support Material                                                                                              |                                                                          | 1. Login to Business Account Sign in Cancel >                            |
| <ul> <li>Download a copy of the <u>ORDERING HOW-TO GUDE</u>.</li> <li>Watch a pre-recorded ORDERING HOW-TO WERINAR</li> </ul>                                                     |                                                                          |                                                                          |
| Download a copy of the previous vendor to G&T <u>SKU COMPARIS</u>                                                                                                    | DN spreadsheet.                                                          | Need help?                                                               |
| leed assistance? We can help!<br>Contact your dedicated Resource Centre Team via email at GTRE                                                                                    | SCTR@GRANDANDTOY.COM or by telephone at                                  | Grand and Toy Resource Centre: 1-866-240-5989   Customer Care            |

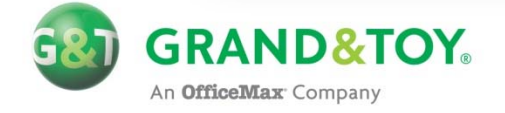

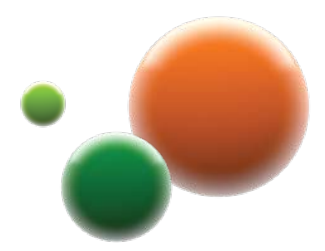

### **SELECTING AN ACCOUNT**

If you are assigned to more than one account (cost-centre), then the first page that you are going to see upon logging in is the Select Account page.

#### **Selecting an Account**

- 1. Select the **Ship-to** Account that you want to place an order on
- 2. Select an Alternate Address (if applicable)
- 3. Click the **Select** button

#### SELECT ACCOUNT

Please select an Account from the list below. If you want to set a Default Ship-to account, you may change the settings of your Ship-to Account at any time in the Account Profile section of grandandtoy.com.

| My Acco    | ounts                    | All Accounts          | Search             | Accounts                                                      |        | Reset Upda             | ate Select   |
|------------|--------------------------|-----------------------|--------------------|---------------------------------------------------------------|--------|------------------------|--------------|
| Sold To    | - 550068 - 9             | 000 BELFAST RD        |                    |                                                               |        |                        | Hide 🚹       |
| Ship-to    | Cost Centre              | /Ship-to Address      | City               | AccountDescription                                            | Acct # | Add To 'My<br>Account' | Access Level |
| <b>1</b> ⊙ | 900 BELFAS               | TRD<br>Address        | оттаwа<br><b>2</b> | ECC EASTERN ONTARIO TEST ACCT<br>DEMO - OTTAWA ECC            | 888894 |                        | 2            |
| Sold To    | 140 PROM                 | Address<br>DU PORTAGE |                    |                                                               |        |                        | Hide 💽       |
| Ship-to    | 1900 Test<br>700 Belfast | Lane Front Door<br>Rd | City               | AccountDescription                                            | Acct # | Add To 'My<br>Account' | Access Level |
| 0          | 900 Beltast              | Address 💌             | OTTAWA             | ECC EASTERN ONTARIO TEST ACCT<br>DEMO - DOTCOM ADMINISTRATORS | 769393 |                        | 2            |
|            |                          |                       |                    |                                                               |        | Reset Upda             | ate Select   |

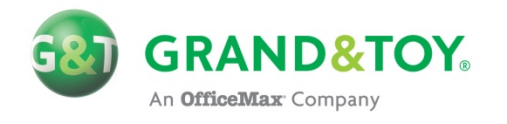

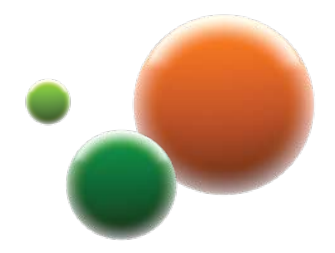

### **ORDER DETAILS – MAIN ORDER PAGE**

This is the default start page. You can add/remove items and modify quantities - think of it as your 'cart'.

| CREATE                                          | AN OF                         | RDER                   |                                 |                          |                                |                       |                                 |                       |             |                                    |                               | LIVE<br>HELP |           |
|-------------------------------------------------|-------------------------------|------------------------|---------------------------------|--------------------------|--------------------------------|-----------------------|---------------------------------|-----------------------|-------------|------------------------------------|-------------------------------|--------------|-----------|
| Add products to<br>Order will appear<br>button. | your order o<br>r in the Orde | uickly by<br>r Details | v keying in th<br>section at th | e Product<br>ne bottom o | Code in the f<br>of the screen | ield belo<br>. For mo | w. Items add<br>re details, cli | led to y<br>ick the F | our<br>ielp | THE SOI<br>KEEP YC<br>RUNN<br>More | LUTION:<br>DUR PRIN<br>ING SN | TO<br>IT ROC | )M<br>HLY |
| Enter Promo Co                                  | ode                           |                        | En                              | ter                      |                                |                       |                                 |                       |             | PO#                                | E TEST                        |              |           |
| Product code                                    |                               |                        | Quantity                        | Unit                     |                                | Product               | Description                     | 1                     |             |                                    |                               |              |           |
|                                                 |                               |                        |                                 | •                        |                                |                       |                                 |                       |             |                                    | +/                            | dd to C      | order     |
| Number of Item                                  | is = 2                        |                        | Ade                             | d To List                | Add Item                       | Notes                 | Schedule (                      | Order                 | Delete Ite  | ems Uj                             | pdate Or                      | der          | Check Ou  |
| Product code                                    | Quantity                      | Unit                   |                                 |                          | Unit Price                     | Descr                 | iption                          | Unit                  | Price       | Sub-To                             | tal Inv                       | entory       | Select    |
| Grand & Toy Co<br>Package of 2. 10              | ompresse<br>) oz.             | d Air Du               | ster                            |                          |                                |                       |                                 |                       |             |                                    |                               |              |           |
| 99291                                           | 1                             | PK of 3                | 2                               | •                        |                                | Your                  | Price                           |                       | \$17.92     | \$17                               | .92 In                        | Stock        |           |
| Windex Glass                                    | Cleaner                       |                        |                                 |                          |                                |                       |                                 |                       |             |                                    |                               |              |           |
| 0152169                                         | 1                             | EA of                  | 1                               | ×                        |                                | Your                  | Price                           |                       | \$5.99      | \$5                                | .99 In                        | Stock        |           |

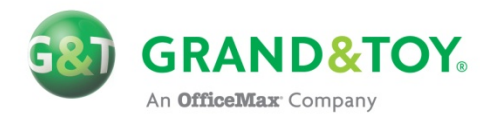

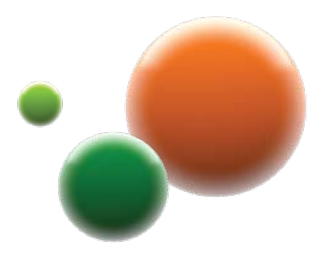

### **ORDER DETAILS – ADDING TO AN ORDER**

#### Adding Items to your Order

- 1. Enter the **Product code**
- 2. Enter the Quantity
- 3. Select the **Unit** of Measure
- 4. Click + Add to Order

|   |              |          |              | PC                            | )#: TEST         |
|---|--------------|----------|--------------|-------------------------------|------------------|
|   | Product code | Quantity | Unit         | Product Description           |                  |
|   | 683-VAD1     | 1        | PK of 1      | Post-it 1/2" Flags Value Pack |                  |
| 1 | 46024        | 1        | PK of 5 EA 💌 | Blueline A9 Notebook<br>Red   |                  |
|   |              |          | PK of 5 EA   |                               | 4 + Add to Order |
|   |              |          | CT of 20 EA  |                               |                  |

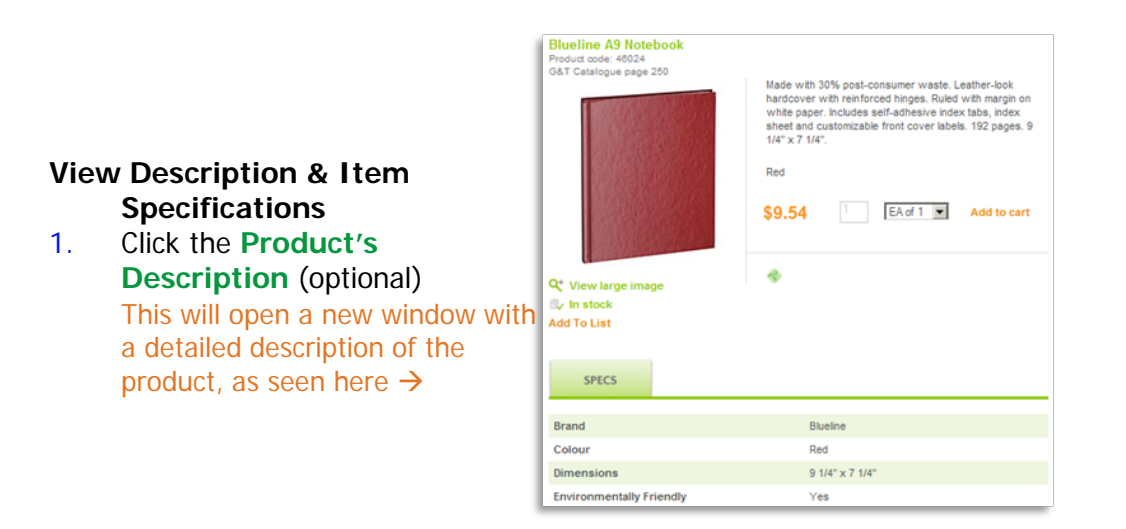

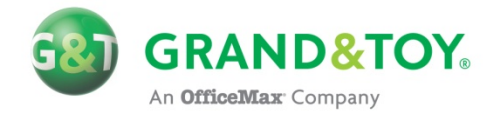

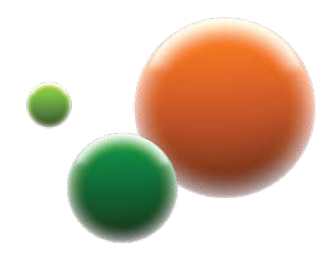

#### **ORDER DETAILS – CHANGING QUANTITIES & DELETING ITEMS**

|                    |              |                     |            |             |                |               |                  | PO#: T     | EST 1                     |                 |
|--------------------|--------------|---------------------|------------|-------------|----------------|---------------|------------------|------------|---------------------------|-----------------|
| Product code       |              | Quantity            | Unit       |             | Product Descr  | ription       |                  |            |                           |                 |
|                    |              |                     | •          |             |                |               |                  |            | + Add to                  | Order           |
| Number of Items    | s = 4        | A                   | dd To List | Add Item I  | lotes Schee    | dule Order    | 2<br>Delete Item | s Updat    | <b>3</b><br>te Order<br>2 | Check Ou        |
| Product code       | Quantity     | Unit                |            | Unit Price  | Description    | Unit          | Price S          | ub-Total   | Inventory                 | Select          |
| Blueline A9 Note   | ebook        |                     |            |             |                |               |                  |            |                           |                 |
| 46024 1            | 2            | PK of 5<br>EA of 1  | 2          | \$17.34     | Your Price     |               | \$9.54           | \$47.70    | In Stock                  |                 |
| Grand & Toy Co     | mpressed     | PK of 5<br>CT of 20 |            |             |                |               |                  | i i        |                           |                 |
| Package of 2. 10 d | oz. –        |                     |            | Vindows Int | ernet Explor   | rer           | ×                |            |                           |                 |
| 99291              | 1            | PK of 2             | •          | 🥐 А         | re you sure yo | u want to del | ete this item?   | \$17.92    | In Stock                  | 1               |
| Windex Glass C     | leaner       |                     |            | [           | <u>З</u><br>ОК | Cancel        |                  |            |                           |                 |
| 0152169            | 1            | EA of 1             | •          |             | Your Price     |               | \$5.99           | \$5.99     | In Stock                  |                 |
| Post-it 1/2" Flags | s Value Pacl | k                   |            |             |                |               |                  |            |                           |                 |
| 683-VAD1           | 1            | PK of 1             | *          | \$36.79     | Your Price     |               | \$20.23          | \$20.23    | In Stock                  |                 |
|                    |              |                     |            |             |                |               |                  |            | Sub-T                     | fotal : \$91.84 |
|                    |              |                     | 447-11-4   | Increa      | ise your orde  | er to \$50 an | d avoid the h    | andling fe | ee. Click he              | ere for details |
|                    |              | , P                 | aa to List | Add Item I  | lotes Sche     | dule Order    | velete Item      | s updat    | eurder                    | Check Out       |

#### **Changing Quantities**

- 1. Enter new Quantity, and/or
- 2. Change the **Unit** of Measure
- 3. Click Update Order

#### **Deleting Items**

- 1. **Select** Item(s)
- 2. Click Delete Items
- 3. Click OK

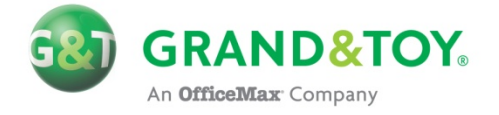

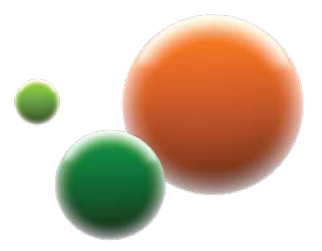

### **ORDER DETAILS – ADDING ITEM NOTES**

| Number of Item | ns = 3   |         |             | 1          |              |         |            |           |           |           |
|----------------|----------|---------|-------------|------------|--------------|---------|------------|-----------|-----------|-----------|
|                |          |         | Add To List | Add Item N | otes Schedul | e Order | Delete Ite | ms Updat  | te Order  | Check Out |
|                |          |         |             |            |              |         |            |           |           |           |
| Product code   | Quantity | Unit    |             | Unit Price | Description  | Unit    | Price      | Sub-Total | Inventory | Select    |
| Blueline A9 No | tebook   |         |             |            |              |         |            |           |           |           |
| Red            |          |         |             |            |              |         |            |           |           |           |
| 46024          | 2        | PK of 5 | •           | \$17.34    | Your Price   |         | \$9.54     | \$95.40   | In Stock  |           |

| PO#: TEST                     |     |       | Back | Update  | Checkou |
|-------------------------------|-----|-------|------|---------|---------|
| Order Details                 |     |       |      |         |         |
| Product Code                  | Qty | Unit  | Sul  | b-Total |         |
| Post-it 1/2" Flags Value Pack |     |       |      |         |         |
| 683-VAD1                      | 1   | PK    | 20.3 | 23      |         |
| tem Notes 1 For Bob           | 2   |       |      |         |         |
| tem Notes 2 6th Floor         | 2   |       |      |         |         |
| Windex Glass Cleaner          |     |       |      |         |         |
| 0152169                       | 1   | EA    | 5.9  | 9       |         |
| tem Notes 1 For Mary          | 2   |       |      |         |         |
| Item Notes 2 13th Floor       | 2   |       |      |         |         |
| Blueline A9 Notebook          |     |       |      |         |         |
| A6024                         | 2   | PK    | 95   | 4       |         |
| Item Notes 1 Project XX-99999 | -   | rik - | 00.  | •       |         |
| tem Notes 2                   | 2   |       |      |         |         |

#### **Adding Item Notes**

- 1. Click Add Item Notes
- 2. Enter the Items' Notes
- 3. Click Update
- 4. Click Back

Adding Item Notes can be especially helpful if you are ordering for multiple people and you want a reminder when your order comes in. The notes will be printed on your packing slip and on the invoice.

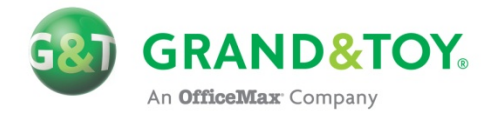

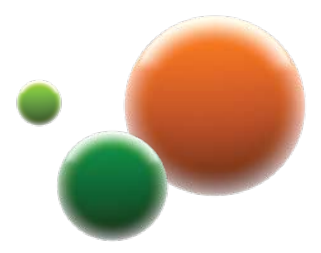

### **ORDER DETAILS – CHECKING OUT**

| Number of Item   | <b>1s =</b> 3        |         | Add To List | Add Item N | otes    | Schedule Ord    | der Delete It  | ems Upd    | ate Order <b>(</b> | Check Out      |
|------------------|----------------------|---------|-------------|------------|---------|-----------------|----------------|------------|--------------------|----------------|
|                  |                      |         |             |            |         |                 |                |            |                    |                |
| Product code     | Quantity             | Unit    |             | Unit Price | Descr   | ription         | Unit Price     | Sub-Total  | Inventory          | Select         |
| Blueline A9 No   | tebook               |         |             |            |         |                 |                |            |                    |                |
| Red              |                      |         |             |            |         |                 |                |            |                    |                |
| 46024            | 2                    | PK of 5 | •           | \$17.34    | Your    | Price           | \$9.54         | \$95.40    | In Stock           |                |
| Item Note - P    | roject XX-99         | 999     |             |            |         |                 |                |            |                    |                |
| Windex Glass     | Cleaner              |         |             |            |         |                 |                |            |                    |                |
| 0152169          | 1                    | EA of 1 | ×           |            | Your    | Price           | \$5.99         | \$5.99     | In Stock           |                |
| Item Note - Fo   | or Mary<br>3th Floor |         |             |            |         |                 |                |            |                    |                |
| Post-it 1/2" Fla | gs Value P           | ack     |             |            |         |                 |                |            |                    |                |
| 683-VAD1         | 1                    | PK of 1 | •           | \$36.79    | Your    | Price           | \$20.23        | \$20.23    | In Stock           |                |
| Item Note - Fe   | or Bob<br>th Floor   |         |             |            |         |                 |                |            |                    |                |
|                  |                      |         |             |            |         |                 |                |            | Sub-To             | tal : \$121.62 |
|                  |                      |         |             | Increa     | ise yoi | ur order to \$5 | 0 and avoid th | e handling | fee. Click he      | re for details |
|                  |                      |         | Add To List | Add Item N | otes    | Schedule Or     | der Delete It  | ems Upd    | ate Order          | Check Out      |

#### Checking Out your order

Click Check Out

Between the Order Details and the Check Out page, you will see a Final Inventory Check. It does this in case you have been sitting on the Order Details page for an extended period of time. If stock levels have changed and some of your items are now on backorder, it will display the backorder on the Check Out page.

#### CHECK OUT

**Final Inventory Check** 

Please Wait. Final Inventory Check in Progress...

We are conducting a final inventory check. Please stand by...

To skip this step and view your order without inventory details and order summary information, please click here

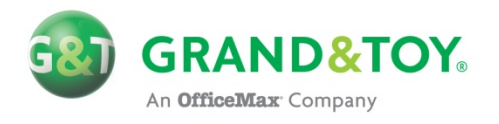

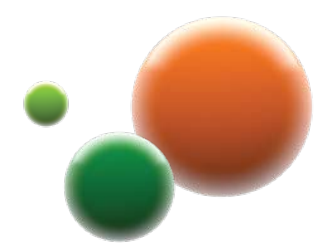

### CHECK OUT – MAIN CHECKOUT PAGE

This is your final step before submitting your order. Once your order is verified, you are ready to submit it.

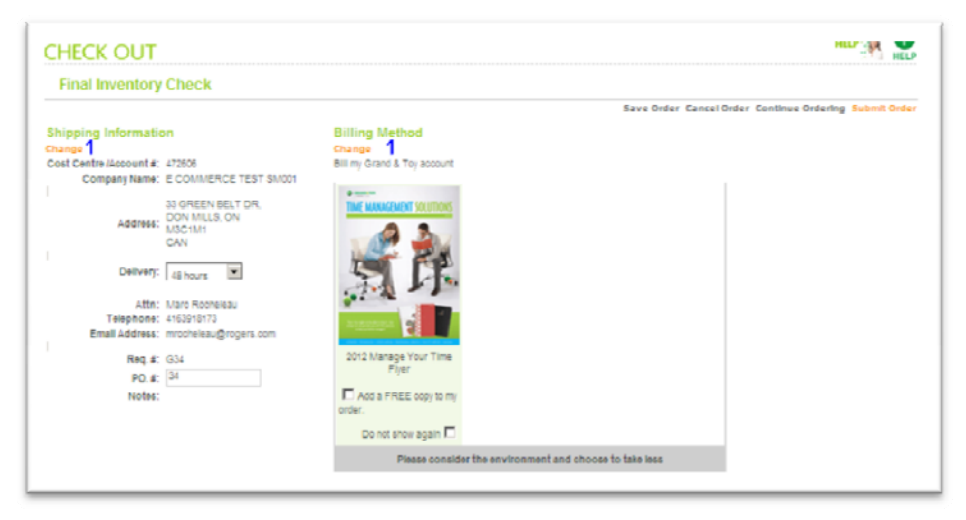

Shipping information cannot be edited online. To change your delivery, unit, room, department, or cost-centre information, please contact G&T.

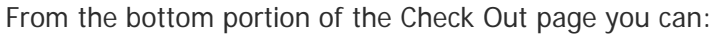

- Review your order
- View inventory & pricing information
- See whether a product is returnable or not
- Print Preview

| rint Preview     |                       |         |            |             | Attach Not     | e         |            |           |      |
|------------------|-----------------------|---------|------------|-------------|----------------|-----------|------------|-----------|------|
| roduct Code      | Qty                   | Unit    | Unit Price | Description | Unit Price     | Sub-Total | Returnable | Inventory |      |
| Post-it 1/2" Fla | ags Value             | Pack    |            |             |                |           |            |           |      |
| 683-VAD1         | 1                     | РК      | 36.79      | Your Price  | 20.23          | 20.23     | Yes        | In Stock  |      |
| Item Note -      | For Bob<br>6th Floor  |         |            |             |                |           |            |           |      |
| Windex Glass     | Cleaner               |         |            |             |                |           |            |           |      |
| 0152169          | 1                     | EA      | 5.99       | Your Price  | 5.99           | 5.99      | Yes        | In Stock  |      |
| Item Note -      | For Mary<br>13th Floo | r       |            |             |                |           |            |           |      |
| Blueline A9 No   | otebook               |         |            |             |                |           |            |           |      |
| Red              |                       |         |            |             |                |           |            |           |      |
| 46024            | 2                     | РК      | 17.34      | Your Price  | 9.54           | 95.40     | Yes        | In Stock  |      |
| Item Note -      | Project X             | X-99999 |            |             |                |           |            |           |      |
|                  |                       |         |            | Sut         | o Total:       |           |            |           | 121  |
|                  |                       |         |            |             | GST:<br>STAIST |           |            |           | 6    |
|                  |                       |         |            | н           | anding         |           |            |           | ő    |
|                  |                       |         |            |             | Freight:       |           |            |           | ő    |
|                  |                       |         |            |             | Misc:          |           |            |           | 1    |
|                  |                       |         |            |             | Total:         |           |            |           | 138. |

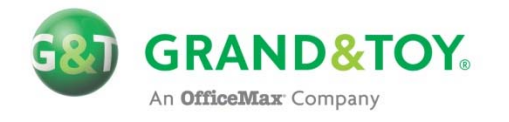

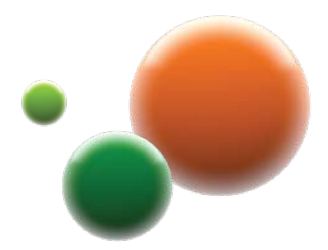

### **CHECK OUT – CHANGING SHIPPING INFORMATION**

| CHECK OUT                                                                                                    |                                                                                                    |
|----------------------------------------------------------------------------------------------------|----------------------------------------------------------------------------------------------------|
| Billing & Shipping Information<br>Account # / Cost Centre: 888894                                                                                                    |                                                                                                    |
| Shipping Information<br>Ship To Account Address:<br>Line #1 888984 - 900 Befast Rd. Active Test Acct-Do Not Delete. 1<br>1<br>1<br>1<br>1<br>2<br>1<br>2<br>2<br>2<br>2<br>2<br>2<br>2<br>2<br>2<br>2<br>2<br>2<br>2                       | Billing Information<br>Please select a billing method:<br>Bill my Grand & Toy account:<br>Address: 900 BELFAST RD<br>ACTIVE TEST ACCT-DO NOT DELETE<br>OTTAVA, ON<br>KIGO26<br>CAN |
| Alternate Address I 1<br>Company Name: ECC EASTERN ONTARIO TEST ACCT<br>Address: 900 BELFAST RD<br>ACTIVE TEST ACCT-DO NOT DELETE<br>OTTAWA, ON<br>KIGOZE                                                                                  | C Charge my Credit Card ( This order only):<br>Credit Card:                                                                                                    |
| Attn: Ottawa ECC<br>Telephone: 6132441212 Ext.<br>Email Address: ottecc@grandtoy.com                                                                                                    | Alternate Address Ido PROM DU PORTAGE 1900 Test Lane Front Door 700 Belfast Rd 900 Belfast Rd Mail Room                                                                            |
| W IMPORTANT: You cannot enter an alternate ship-to<br>address in the above field. To request an alternate delivery<br>location for this order, please call grandandtoy.com<br>Customer Service at 1-877-860-2910.<br>Req. #: G1693<br>TEST |                                                                                                    |
|                                                                                                    | 2<br>Save Order Update Cancel Order Continue Ordering Net                                                                                                    |

#### **Changing the Ship To Account**

- 1. Choose your Ship To Account
- 2. Click the Next button

#### Selecting an Alternate Delivery Address\*

- 1. Choose an Alternate Delivery Address
- 2. Click the **Next** button

\*Alternate Delivery Addresses can only be created by Grand & Toy associates.

You will see another Final Inventory Check as you may have been on this page for a long period of time. If stock levels have changed and some of your items are now on backorder, it will display the backorder on the Check Out page.

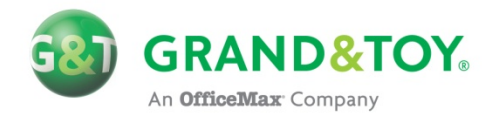

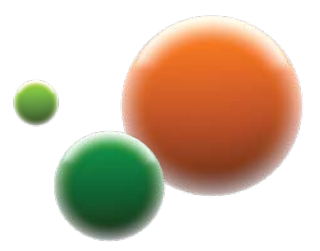

### CHECK OUT – SUBMITTING THE ORDER

#### Submitting your Order

- 1. Choose your **Delivery** option
- 2. Click Submit Order

| Final Inventory Check                                                                                                    |                                       | 2                                                     |
|----------------------------------------------------------------------------------------------------|---------------------------------------|-------------------------------------------------------|
|                                                                                                    |                                       | Save Order Cancel Order Continue Ordering Submit Orde |
| Shipping Information                                                                                                    | Billing Method                        |                                                       |
| Change                                                                                                    | Change                                |                                                       |
| Cost Centre /Account #: 472606                                                                                                    | Bill my Grand & Toy account           |                                                       |
| Company Name: E COMMERCE TEST \$M001                                                                                                    |                                       |                                                       |
| Do directi del i uni.<br>Address: Dorn Multi S. oni<br>CAN<br>Delivery: datheurs I 1<br>Atta: Marc Rocheleau<br>Telephone: 4163/13/73<br>Email Address: microteau@rogen.com |                                       |                                                       |
| Meq. #: G04                                                                                                    | Fiver                                 |                                                       |
| PO.#: 34                                                                                                    | _                                     |                                                       |
| Notes:                                                                                                    | Add a FREE copy to my<br>order.       |                                                       |
|                                                                                                    | Do not show again 🗖                   |                                                       |
|                                                                                                    | Block consider the endersmant and she | one he hele here                                      |

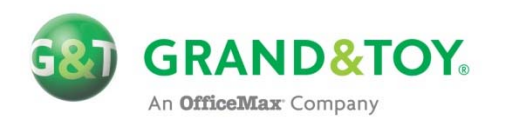

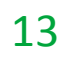

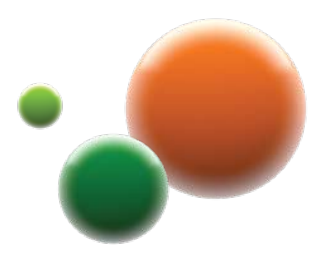

### **ORDER STATUS**

| Browse Catalogue           | Order    | Order Status | Tracking/Return: | s Customer Care | Manage Account                            |
|----------------------------|----------|--------------|------------------|-----------------|-------------------------------------------|
| 900 BELFAST RD, Ottawa ECC | My Mes   | sages 🖂      |                  |                 |                                           |
|                            |          |              |                  |                 |                                           |
| Thank you for your o       | order, ( | Ottawa !     |                  | C               | Is your order on its way?<br>Track it now |
| Account # / Cost Cen       | ntre:    | PO. #:       | Value            | Ship To         | Status                                    |
|                            |          | TEST         | 87.66            | 900 Belfast Rd  | Pending Approval*                         |

#### Viewing the status of your orders

Click Order Status

Hint: The green Top Menu bar is visible on every page once you login to grandandtoy.com.

The **Order Status** page will display your order history. Common examples include:

- Pending Completion
- Transmitted

Orders placed online are stored on G&T's servers for 180 days; after which, they are purged.

Once your order is Transmitted, an Order Number will be displayed.

| ORDER ST/             | ATUS                 |                       |                   |                         |                    | HELP         | HELP     |
|-----------------------|----------------------|-----------------------|-------------------|-------------------------|--------------------|--------------|----------|
| All orders under this | account are listed b | elow. Click on the Da | ate Submitted lin | k to view the deta      | ils of the order.  |              |          |
| My Orders All         | Orders               |                       |                   |                         | <b>Q</b>           | Transmitte   | d Orders |
|                       |                      |                       |                   |                         |                    | Open Search  | n Box 🚺  |
|                       |                      |                       |                   |                         | Select All         | Submit Delet | e Reset  |
| Date Submitted        | Order Number         | PO Number             | Created By        | Cost Centre<br>/Acct. # | Order Status       | Total Value  | Select   |
| 2010-06-01            |                      | 1640                  | Ottawa ECC        | 888894                  | Pending Completion | \$634.38*    |          |
| 2010-06-01            |                      | TEST                  | Ottawa ECC        | 888894                  | Pending Approval   | \$138.56     |          |
| 2010-05-17            |                      | ScheduleTEST          | Ottawa ECC        | 888894                  | Schedule Order     | \$119.02     |          |
| 2010-05-14            |                      | 1581                  | Ottawa ECC        | 888894                  | Pending Approval   | \$197.66     |          |
| 2010-05-03            | 053489               | 1663                  | Ottawa ECC        | 888894                  | Transmitted        | \$394.28     |          |
| 2010-04-23            |                      | 1581                  | Ottawa ECC        | 888894                  | Pending Approval   | \$197.66     |          |

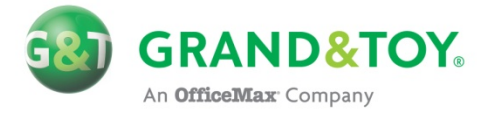

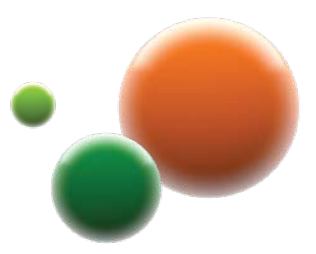

### **CUSTOM LISTS - OVERVIEW**

#### Click on the Custom List that you wish to view

Custom Lists, often referred to as a "Favourites" list, are sometimes shared by others on accounts that you may have access to. Furthermore, some organizations create a standardized list of products that they encourage their purchasers to use. If this is the case with your account, then you will find them here:

Step 1: Click on **Order** in the top menu bar Step 2: Click on **Custom Lists** in the sub menu bar Step 3: Click on the **All Custom Lists** tab

You can also create your own Custom Lists. Your lists will show up under the "My Custom Lists" tab.

Hint: To locate the custom lists, go to Order -> Custom Lists -> All Custom Lists

#### CUSTOM LISTS

You have access to the following Custom Lists.

| My Custom Lists All Custom Lists        |              |             |
|-----------------------------------------|--------------|-------------|
| ist Name                                | Date Created | Shared By   |
| Approved Products / Produits Authorisés | 2010-01-21   | Grand & Toy |
| Cleaning Supplies                       | 2010-06-01   | Grand & Toy |
| Examples                                | 2007-02-21   | Grand & Toy |
| Furniture                               | 2009-06-09   | Grand & Toy |
| Pens & Pencils                          | 2010-04-07   | Grand & Toy |
| Toner Cartridges                        | 2009-10-27   | Grand & Toy |

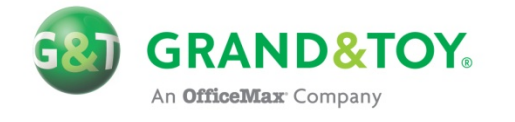

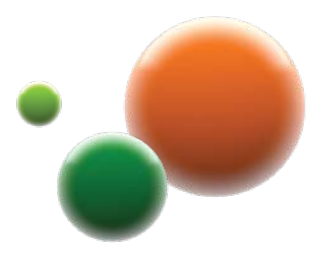

### **CUSTOM LISTS – VIEWING A CUSTOM LIST**

| CUSTOM LIST DETAILS                                             | n(s) you wish to order and click on Add to O | rder. Should vou wish | to view pricing on this |
|-----------------------------------------------------------------|----------------------------------------------|-----------------------|-------------------------|
| page, simply select the item(s) in question and click "Show P   | Pricing".                                    | and you won           | to the proving of the   |
| Sort list by: Select                                            | 2                                            |                       | Print preview           |
| Select All                                                      | Add to Order                                 |                       | Show Pricing            |
| Product Code                                                    | Quantity                                     | Unit                  | Select                  |
| COMPUTER CLEANING SUPPLIES                                      |                                              |                       |                         |
| 99291 Grand & Toy Compressed Air Duster<br>Package of 2, 10 oz. | 1                                            | PK of 2 💌             | 1 <b>⊡1</b>             |
| 97019 Grand & Toy Compressed Air Duster                         | 1                                            | PK of 2 💌             |                         |
| Package of 2. 3.5 oz                                            |                                              |                       |                         |
| KITCHEN AND LAUNDRY CLEANERS                                    |                                              |                       |                         |
| 0152169 Windex Glass Cleaner                                    | 1                                            | EA of 1 💌             | <u>1⊠1</u>              |
| 0152170 Windex Glass Cleaner 5 L Refill                         | 1                                            | EA of 1               |                         |
| 76607 Lysol Orange Fresh All-Purpose Cleaner                    | 1                                            | EA of 1               | 1 🖬 1                   |
| Select All                                                      | Add to Order                                 |                       | Show Pricing            |
|                                                                 |                                              |                       |                         |

#### Adding an item to your order

- 1. Select the products
- 2. Click Add to Order

#### Display pricing and stock information (Optional)

- 1. **Select** the products
- 2. Click Show Pricing

Hint: Items in custom lists are grouped by categories. The categories are sorted alphabetically.

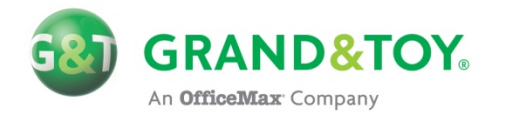

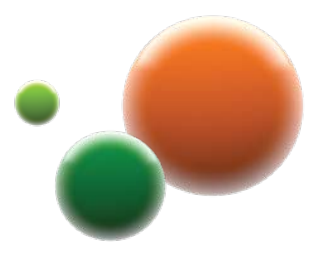

### **CUSTOM LISTS – ADDING TO AN ORDER**

Once you have added the items to your order, a dialog window will pop up, giving you 3 options.

View Order: Brings you to the Order Details page. Return To Custom List: Brings you back to the current custom list that you are viewing. Custom List Menu: Brings you to the My Custom Lists page.

| 🤌 Grand & Toy Webpage Dialog 🛛 🔀 |                                                                                                    |  |  |
|----------------------------------|----------------------------------------------------------------------------------------------------|--|--|
|                                  | Custom List Message                                                                                                    |  |  |
|                                  | You have added 3 products to your order<br>76607 has been added to your order.<br>99291 has been added to your order.<br>0152169 has been added to your order. |  |  |
| View Order                       | Return To Custom List Custom List Menu                                                                                                    |  |  |

Returning to the All Custom Lists page: Step 1: Click on **Order** in the top menu bar Step 2: Click on **Custom Lists** in the sub menu bar Step 3: Click on the **All Custom Lists** tab

Hint: It is recommended that you enable Pop-Up windows in your internet browser for GRANDANDTOY.COM. If Pop-Ups are blocked, you will not see the dialog window shown above – the browser will lead directly to the Order Details page.

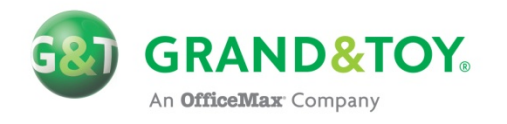

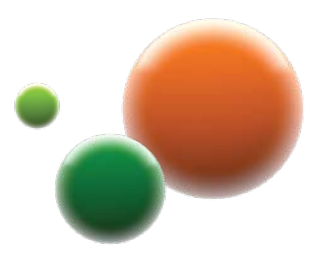

### **CUSTOMER CARE**

Need assistance? We can help! Choose your way to contact us.

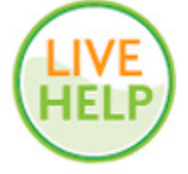

<u>Online</u> Connect live with a Customer Care Representative Monday – Friday 9:00 AM – 7:30 PM ET

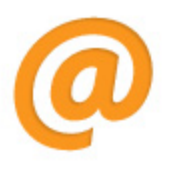

Email gtresctr@grandandtoy.com Please allow 12 business hours for your inquiry to be processed

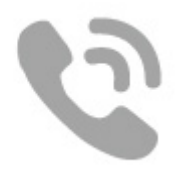

Call 1-866-240-5989 to speak with a Resource Centre Representative Monday – Friday 7:00 AM – 7:30 PM ET

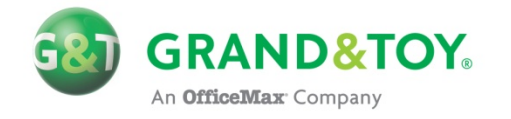